# Smart

# Система защиты от протечки воды

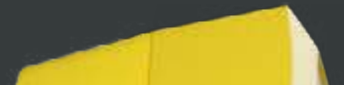

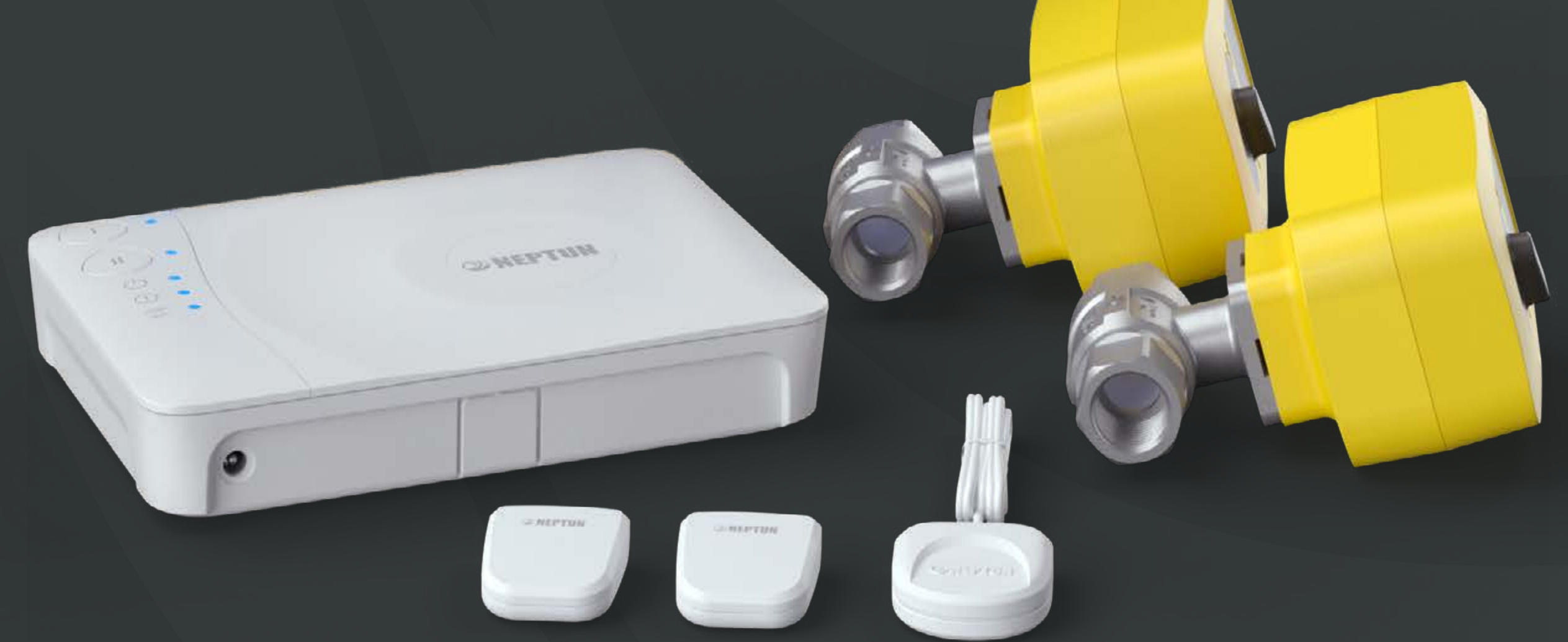

# Инструкция пользователя

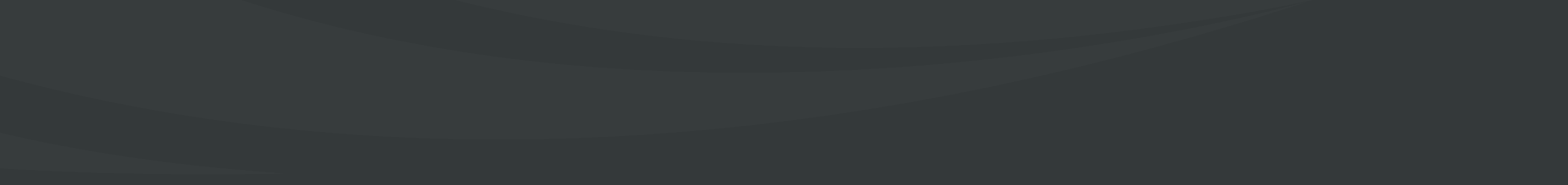

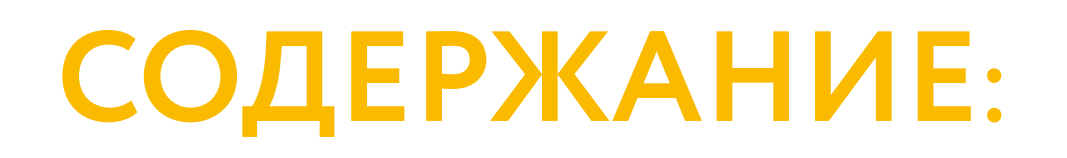

<u>Назначение</u>

Принцип работы

Выполняемые функции

Состав комплекта

Настройка и подключение систем

**Технические характеристики** 

#### Назначение

Комплекты Neptun Smart/ Smart+ (далее – системы) предназначены для обнаружения и локализации протечек воды в системах водоснабжения и отопления. Система позволяет заблокировать подачу воды и проинформирует о возникшей аварии звуковым и световым сигналами, а также отсылкой PUSH-уведомления на смартфон пользователя.

#### Принцип работы

При попадании воды на любой из датчиков контроля протечки, установленных на полу и подключенных к модулю управления, шаровые краны заблокируют подачу воды на вводе воды в помещение.

Контроль протечки воды осуществляется автоматически и не требует участия пользователя.

## Выполняемые функции

- Контроль протечки воды.
- Автоматическая блокировка водоснабжения при срабатывании любого из датчиков.
- Звуковая и световая сигнализация в случае аварии.
- Запоминание состояния аварии до устранения ее последствий.
- Защита шарового крана от закисания (автоматический проворот крана два раза в месяц).
- Отправка push-уведомлений о состоянии системы на смартфон.
- Удаленное управление кранами с электроприводом при помощи смартфона.

#### Состав комплектов

В комплект обязательно входит модуль управления, несколько датчиков контроля протечки и шаровые краны с электроприводом.

Состав комплектов приведен ниже:

| Neptun Smart                                                   | Neptun Smart+                                            |
|----------------------------------------------------------------|----------------------------------------------------------|
| Модуль управления Neptun<br>Smart                              | Модуль управления Neptun<br>Smart+                       |
| 2 шаровых крана<br>с электроприводом<br>Neptun Bugatti Pro 12B | 2 шаровых крана<br>с электроприводом<br>Neptun Profi 12B |
| 3 датчика контроля протечки<br>воды SW005                      | 1 датчик контроля протечки<br>воды SW005                 |
|                                                                | 2 радиодатчика<br>Neptun Smart 868                       |
|                                                                | Модуль подключения<br>счетчиков ГВС/ХВС                  |
|                                                                | Модуль расширения<br>подключение радиодатчиков           |
| Блок питания 12В                                               | Блок питания 12В                                         |

#### Модуль управления Neptun Smart/ Smart+

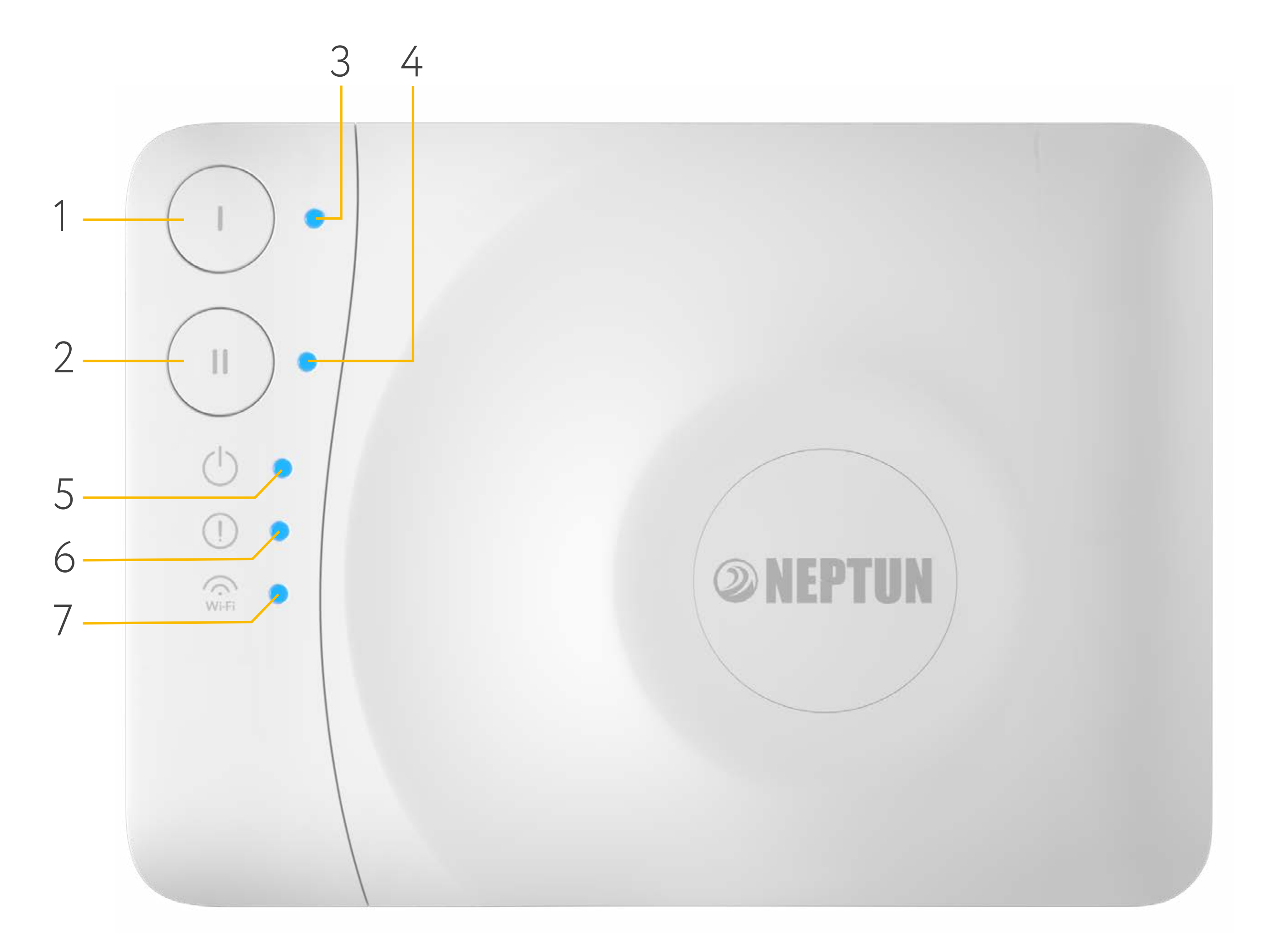

- 1. Кнопка «Открыть»;
- 2. Кнопка «Закрыть»;
- **3.** Индикатор состояния кранов в положении «Открыто»;
- **4.** Индикатор состояния кранов в положении «Закрыто»;
- 5. Индикатор питания;
- 6. Индикатор тревоги и ошибок модуля управления;
- **7.** Индикатор обмена данными по Wi-Fi, радиоканалу, Ethernet и RS-485.

Рис. 1. Управление модулем при однозонном подключении

Модуль управления Neptun Smart / Smart + предусматривает возможность разделения управления на две отдельно контролируемые зоны. При двузонном контроле управление с модуля настроено следующим образом:

- 1. Кнопка «Открыть/Закрыть» для первой зоны;
- 2. Кнопка «Открыть/Закрыть» для второй зоны;
- Индикатор состояния кранов в положении «Открыто(светится)/закрыто(потушен)» для первой зоны;
- 4. Индикатор состояния кранов в положении «Открыто(светится)/закрыто(потушен)» для второй зоны.

б

## В модуле управления предусмотрено 4 слота для установки модулей расширения функционала:

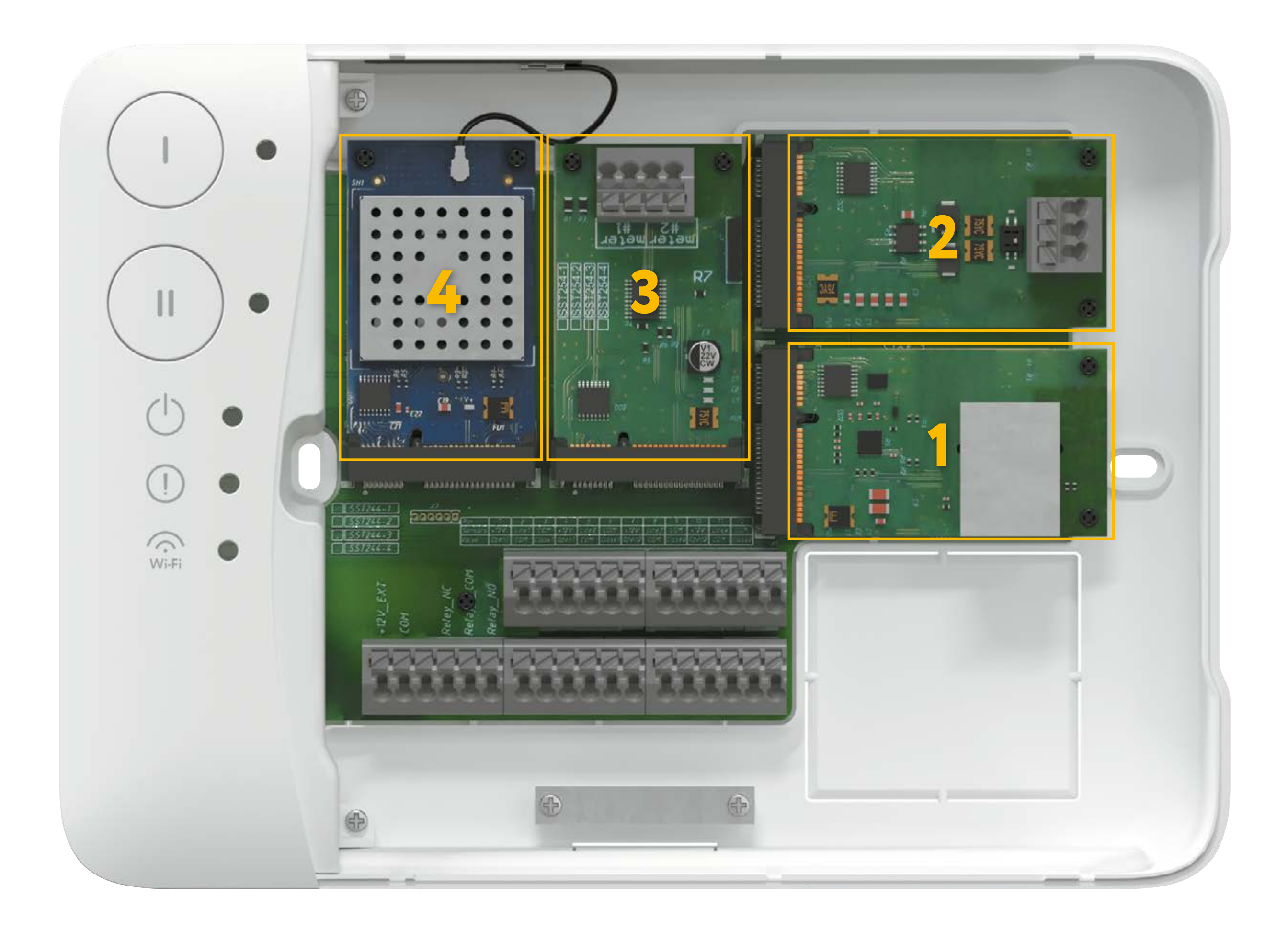

- 1. Модуль расширения Ethernet
- 2. Модуль расширения RS-485
- 3. Модуль подключения счетчиков
- 4. Модуль подключения радиодатчиков.

Рис. 2. Модули расширения

#### Важно!

Во избежание выхода из строя модуля управления не пытайтесь устанавливать в него модули отличные от оригинальных.

#### Схема подключения модулей управления Neptun Smart / Smart+ приведены ниже:

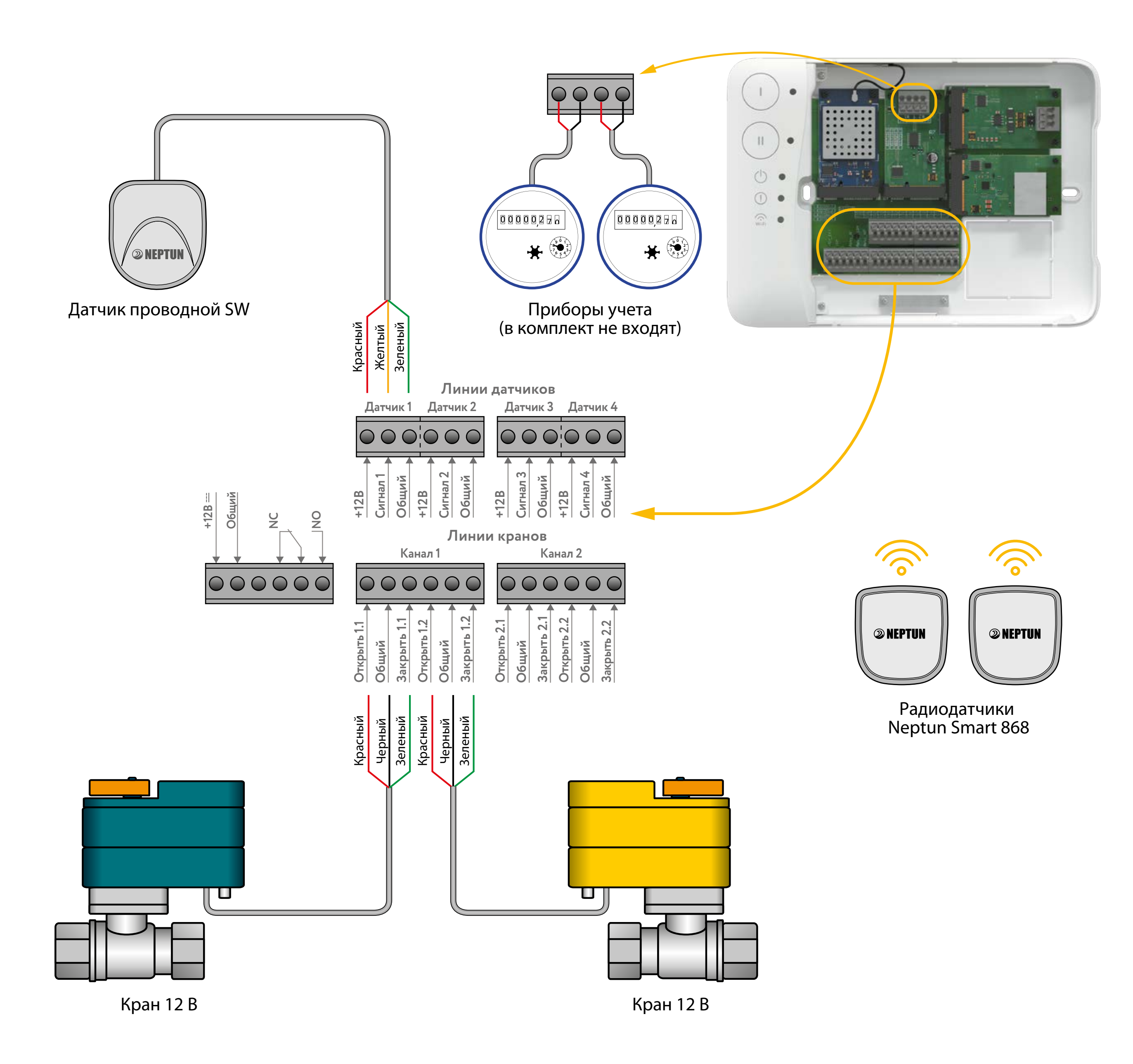

Модуль расширения Ethernet служит для сетевого подключения модуля управления к маршрутизаторам в случае невозможности организации беспроводного подключения к сети Wi-Fi. Данный модуль можно установить только в Слот № 1. При использовании модуля расширения Ethernet подключение по Wi-Fi становится невозможным. Настройки сети осуществляются автоматически посредством протокола DHCP. Ручные настройки соединения не доступны.

Модуль расширения RS-485 служит для интеграции в автоматизированные системы управления с поддержкой протокола MODBUS RTU. Поддерживаются скорости передачи от 1200 бит/с до 921600 бит/с без контроля четности, 8 бит данных, 1 стоп-бит. Изначально выставлена скорость передачи 9600 бит/с. Карта памяти регистров представлена в приложении A и доступна по <u>ссылке</u>.

Модуль подключения счетчиков предназначен для считывания показаний с приборов учета расхода воды. Показания хранятся в энергонезависимой памяти модуля расширения. К одному модулю расширения можно подключить до 2 счетчиков.

Модуль расширения поддерживает работу со счетчиками с выходом по стандарту NAMUR (настраивается через приложение).

Настройка модуля расширения производится с помощью приложения SST Cloud. Обновление показаний со счетчиков происходит каждые 10 минут. Модуль подключения радиодатчиков предназна-

чен для организации соединения с беспроводными датчиками контроля протечки воды. Посредством радиомодуля можно подключить

до 50 беспроводных датчиков протечки воды.

#### Настройка и подключение систем

#### Рекомендации по подключению Wi-Fi

От производителя модуль идет с настройкой работы Wi-Fi в режиме точки доступа со следующими параметрами:

Название сети (SSID): МАС адрес устройства;

**Пароль для доступа:** 1234567890;

Безопасность: WPA/WPA2 Personal

Шлюз: 192.168.4.1;

Маска сети: 255.255.255.0.

Поддерживаемые модулем управления стандарты Wi-Fi сети: IEEE 802.11. b/g/n 2.4 ГГц.

При установке модулей управления в помещениях большой площади, сложной конфигурации или в случае возникновения проблем с настройкой Wi-Fi подключения, рекомендуется обратиться

#### Важно!

Уровень сигнала, а также занятые каналы Wi-Fi можно проверить с помощью приложения для смартфона Wi-Fi Analyzer, приложив смартфон к месту установки модуля управления. Если уровень сигнала меньше требуемого, измените положение роутера или используйте оборудование для увеличения зоны покрытия Wi-Fi сети (точка доступа, репитер и т. д.).

Подключение к сети Wi-Fi производится посредством приложения SST Cloud. Модулем поддерживается три способа подключения:

- в режиме точки доступа (АР);
- в режиме «Smart Config»;
- из локальной сети (при подключенном модуле расширения Ethernet).

Полную настройку модуля управление можно осуществить только с приложения SST Cloud.

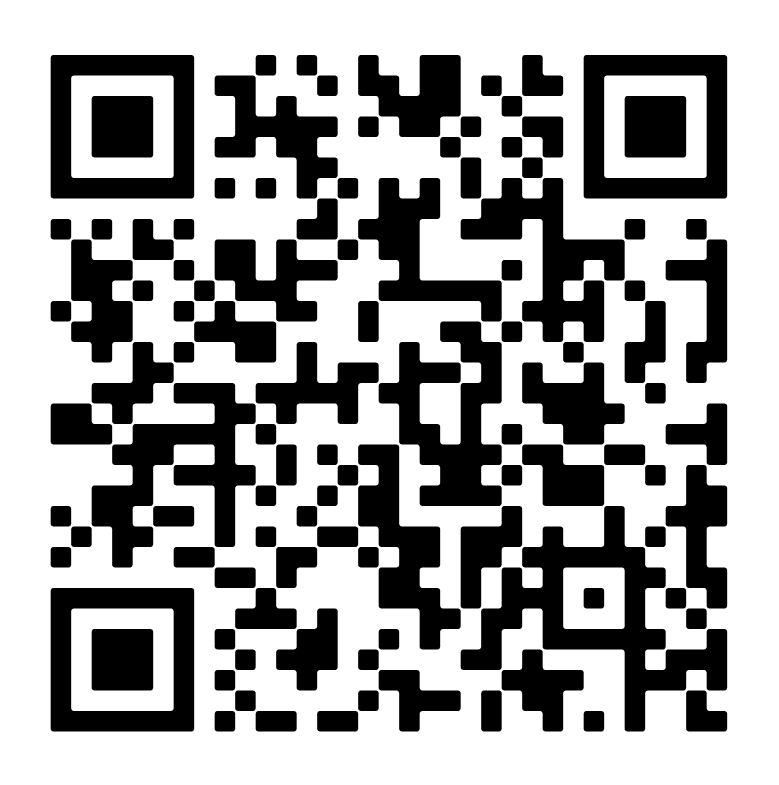

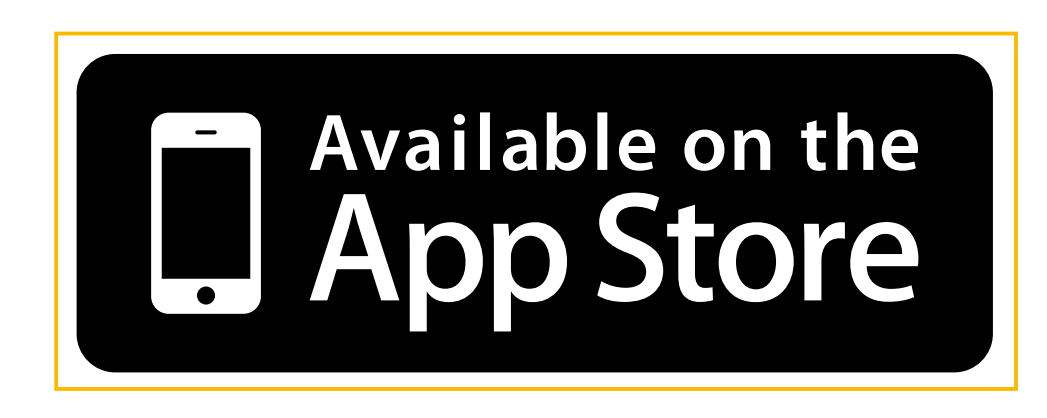

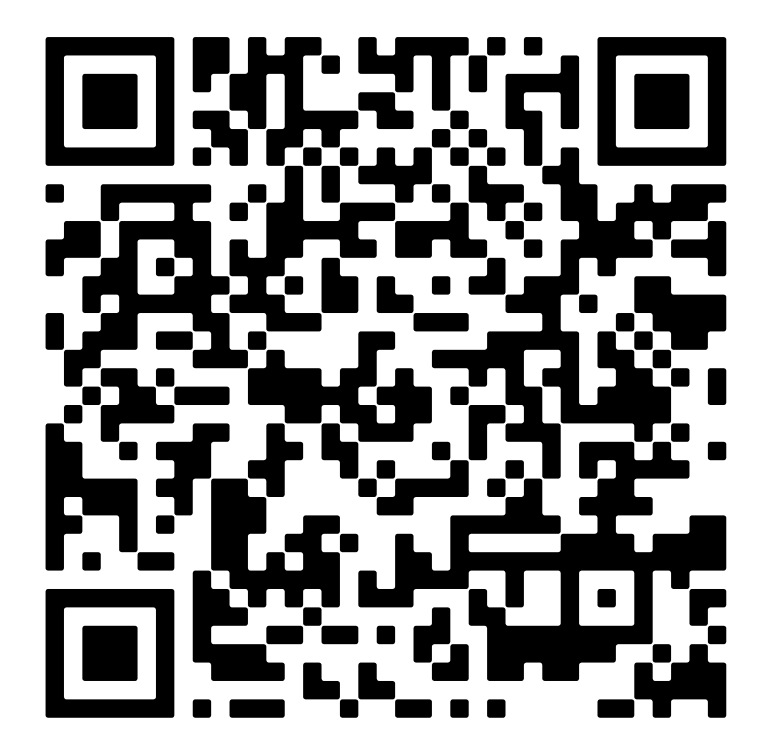

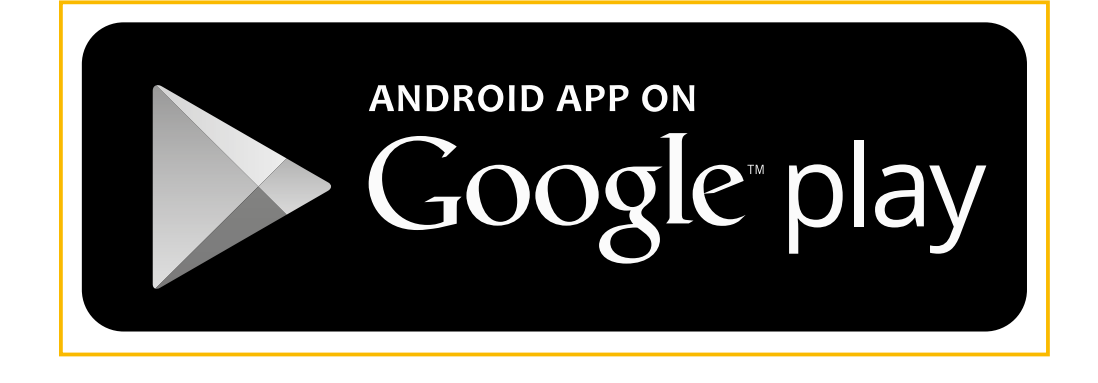

**Добавление устройства в режиме «Smart Config»** В этом режиме подключение модуля управления производится по запуску алгоритма «Smart Config» на устройстве.

#### <u>Шаг 1</u>

Убедитесь, что телефон подключен к 2,4 ГГц Wi-Fi сети. Для ввода модуля управления Neptun Smart / Smart+ в режим «Smart Config» одновременно нажмите и удерживайте кнопки « I » и « II » в течении 4 сек.

#### <u>Шаг 2</u>

Ввод модуля в режим «Smart Config» подтвердится двойным звуковым сигналом и постоянным горением индикатора «Wi-Fi». После этого нажмите кнопку «Подключить» на смартфоне. Обратите внимание, что для корректного подключения необходимо, чтобы приложению был предоставлен доступ к геолокации.

#### Добавление устройства в режиме точки доступа (АР)

В этом режиме подключение модуля управления происходит при непосредственном подключении смартфона к устройству.

#### <u>Шаг 1</u>

Выключите мобильный интернет в настройках смартфона.

По умолчанию для ввода модуля Neptun Smart / Smart+ в режим AP никаких действий предпринимать не надо.

В случае, если модуль уже подключался к точкам доступа Wi-Fi переведите модуль управления в режим AP. Для этого нажатием и удержанием кнопки

«II)» на модуле управления войдите в режим добавления радиоустройств. Далее нажатием и удержанием кнопки «I)» произведите сброс модуля к заводским настройкам. После перезагрузки модуль управления будет находится в режиме AP.

#### <u>Шаг 2</u>

В настройках сети Вашего смартфона выбрать Wi-Fi сеть с именем, соответствующим MAC – адресу модуля управления Neptun Smart / Smart+. Пароль для подключения 1234567890.

#### Добавление устройства в режиме Ethernet

В этом режиме подключение модуля управления происходит при непосредственном подключении смартфона к сети Wi-Fi маршрутизатора, к которому подключен модуль управления. Подключите Ваш смартфон к сети Wi-Fi маршрутизатора к которому подключен модуль управления Neptun Smart / Smart+ посредством установленного в первый слот расширения модуля Ethernet. При таком режиме подключения может возникнуть ситуация обнаружения нескольких модулей управления. В этом случае необходимо произвести проверку, что найденные модули управления не подключены к облаку. Далее в диалоговом окне предложить пользователю отметить модули, которые необходимо добавить в текущее домовладение. Ранее подключенные модули не включаются в список выбора.

#### Функционал модуля Neptun Smart / Smart +

<u>Открытие/закрытие кранов</u>

Кнопки « I)» и « II)» в однозонном режиме служат для открытия/закрытия кранов. Данный режим используется по умолчанию, причем кнопка « I)» открывает краны, а кнопка « II)» – закрывает. Двузонный режим управления может быть включен в приложении SST Cloud в разделе «Настройка модуля».

В двузонном режиме работы кнопка «П» служит для управления кранами первой зоны, а кнопка «П» – второй зоны.

Для индикации первичной информации о событиях модуля управления в конструкции предусмотрено пять светодиодов и звуковой излучатель.

> Мигание любого из индикаторов – тревога по протечке / потеря подключения беспроводного датчика

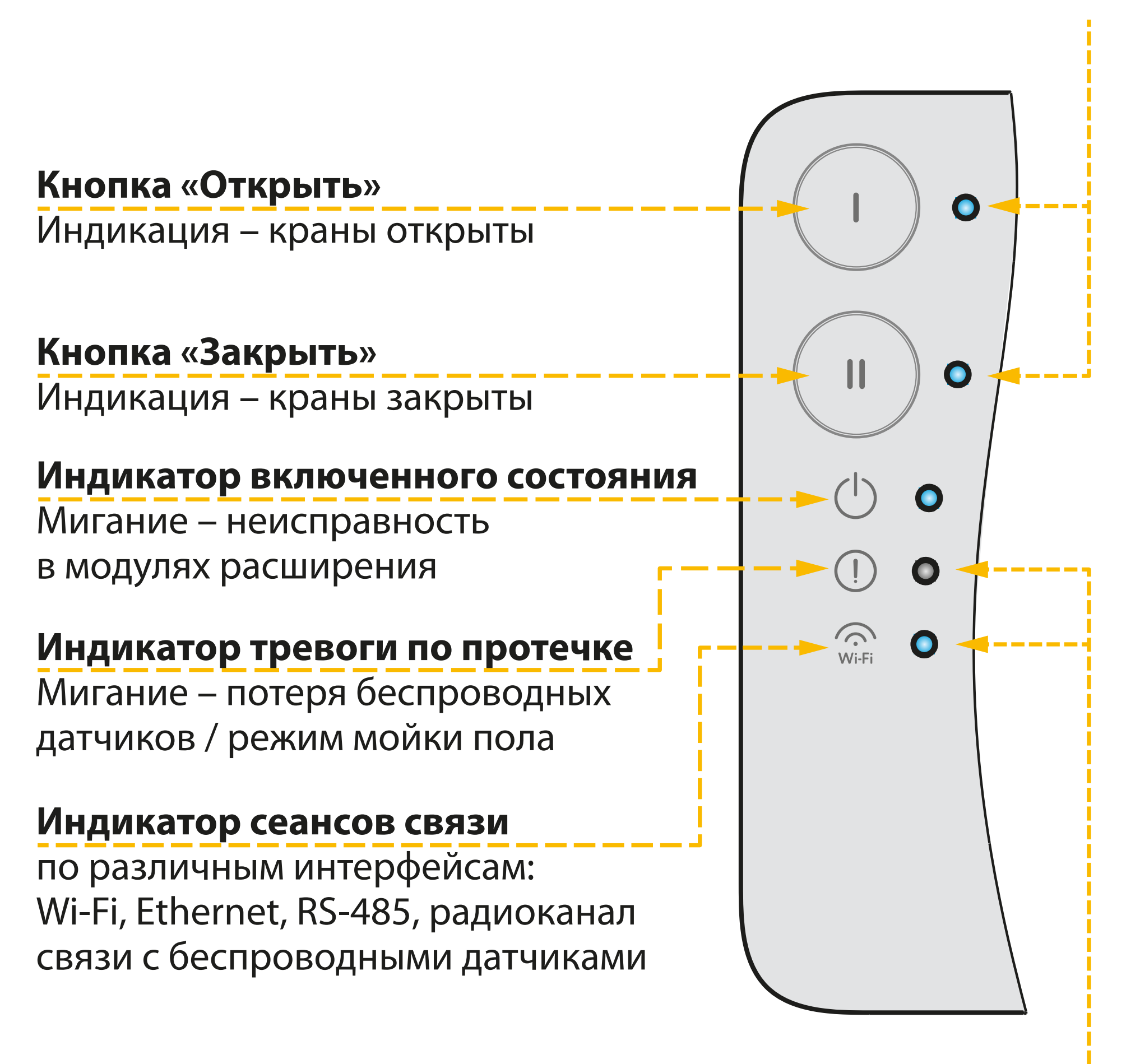

Одновременное мигание индикаторов –

#### разрядка батареи в беспроводном датчике

#### Включение/выключение мойки пола

Для включения мойки пола необходимо нажать и удерживать кнопку «(I)». Для выключения надо нажать любую кнопку.

Включение подтвердится двойным звуковым сигналом и мигающим светодиодом тревоги.

#### Важно!

Во время работы режима мойки пола не отрабатываются сигналы тревоги от всех датчиков протечки ВОДЫ.

#### Сброс событий модуля управления

Сброс событий в однозонном режиме работы осуществляется нажатием на кнопку «(II)».

Сброс событий в двузонном режиме производится нажатием кнопки с номером зоны, в которой произошло событие. Кнопка зоны, в которой произошло событие будет обозначена мигающим светодиодом.

#### Подключение беспроводных датчиков контроля протечки воды (при наличии радиомодуля расширения) Для подключения беспроводных датчиков к модулю управления на последнем необходимо запустить режим подключения беспроводных устройств. Для запуска надо удерживать кнопку «(II)» в течении 4 секунд. Вход подтвердится двойным звуковым сигналом и попеременным миганием индикаторов тревоги и Wi-Fi.

- Режим подключения беспроводных датчиков будет активирован на минуту. Если в течении минуты будет подключен беспроводной датчик, то время продлится еще на одну минуту.
- Выйти из режима можно нажатием на кнопку «(II)».
- Также активация и дезактивация этого режима доступны из приложения SST Cloud.
- Чтобы подключить беспроводной датчик надо:
  - На беспроводном датчике запустить режим тревоги по протечке замыканием сенсорных контактов на время более 4 секунд;

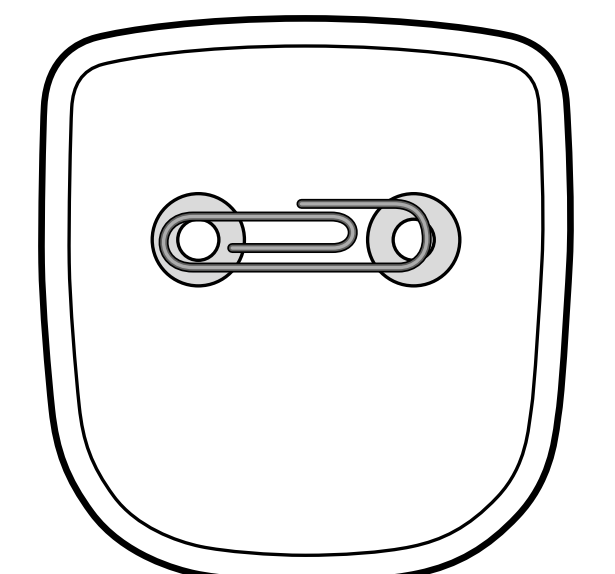

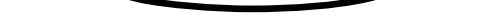

- 2. Дождаться звукового сигнала от модуля управления, который подтвердит, что датчик подключен;
- 3. На самом датчике посмотреть уровень ответного радиосигнала от модуля управления:
  - четыре мигания индикатора отличный сигнал;
  - три мигания индикатора хороший сигнал;
  - два мигания индикатора средний сигнал;
  - одна вспышка удовлетворительный;
  - О вспышек связь с модулем управления не установлена.

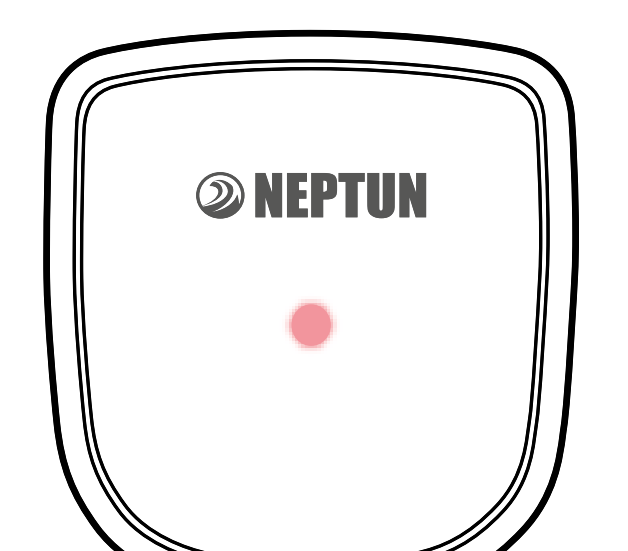

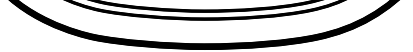

- 4. Далее можно подключить остальные датчики начиная с пункта 1;
- 5. После подключения всех датчиков можно режим подключения отключиться самостоятельно через одну минуту после добавления последнего датчика.

## Внимание!

Если радиодатчик не был подключен к модулю управления или модуль управления находится в выключенном состоянии, то уровень сигнала будет всегда нулевым.

#### Полное удаление подключенных беспроводных датчиков протечки воды

Для удаления всех беспроводных датчиков необходимо войти в режим добавления беспроводных датчиков удержанием кнопки «( $\mathbf{II}$ )» и потом нажать и удерживать кнопку «(II)» в течении 5 секунд. Сброс подтвердится двукратным звуковым сигна-ЛОМ.

## Сброс модуля управления до заводских настроек Для сброса к заводским настройкам необходимо войти в режим добавления беспроводных датчиков удержанием кнопки «(II)» и потом нажать и удерживать кнопку «(I)» в течении 5 секунд.

Сброс подтвердится пятикратным звуковым сигналом и перезагрузкой модуля управления.

#### Технические характеристики

#### Модули управления Neptun Smart/ Smart+

#### Технические характеристики модулей управления Neptun Smart/Smart+

| Электропитание модуля<br>управления                                                                     | Сетевой адаптер<br>с выходным постоянным<br>током не менее 3 А<br>и напряжением 12 B±10% |
|----------------------------------------------------------------------------------------------------|------------------------------------------------------------------------------------------|
| Максимальный ток нагрузки<br>выходов при питании от сети<br>переменного тока                            | не более 5 А                                                                             |
| Потребляемая модулем<br>мощность                                                                        | не более 1,2 Вт                                                                          |
| Максимальное кол-во<br>проводных датчиков протечки<br>воды, шт.                                         | 20 на каждую линию                                                                       |
| Максимальное количество<br>беспроводных датчиков<br>протечки воды при<br>установленном радиомодуле, шт. | 50                                                                                       |
| Максимальное количество<br>подключаемых кранов, шт.                                                     | 6                                                                                        |
| Поддерживаемый стандарт Wi-Fi                                                                           | IEEE 802.11. b/g/n                                                                       |
| Частотный диапазон Wi-Fi                                                                                | 2400–2497 МГц                                                                            |
| Габаритные размеры                                                                                      | 190×140×35 мм                                                                            |
| Macca                                                                                                   | не более 330 г                                                                           |
| Срок службы                                                                                             | не менее 8 лет                                                                           |

#### Кран шаровой с электроприводом

- Является исполнительным устройством комплекта
- Управляющее напряжение подается на электропривод крана, только в момент необходимости поворота (открыть/закрыть). Во все остальное время напряжение на электропривод не подается.
- **3.** Максимально возможное удаление кранов от модуля управления 100 м. Наращивание установочного провода возможно кабелем ПВС 3×0,5 или аналогичным ему.

#### Технические характеристики электроприводов

| Напряжение питания:          |                         |
|------------------------------|-------------------------|
| Серия Neptun Bugatti Pro12B, | от 6 до 16 В пост. тока |
| Neptun PROFI 12 B            |                         |

| Потребляемая мощность:<br>Серия Neptun Bugatti Pro12B,<br>Neptun PROFI 12 B                       | 1,4 Вт                             |
|---------------------------------------------------------------------------------------------------|------------------------------------|
| Время срабатывания                                                                                | 20±1 c                             |
| Степень защиты                                                                                    | IP64                               |
| Окружающая температура<br>воздуха при эксплуатации:<br>Neptun Bugatti Pro 12B<br>Neptun PROFI 12B | 0 °C + 60 °C<br>-10 °C + 60 °C     |
| Допустимая влажность<br>окружающей среды                                                          | не более 95 % (без<br>конденсации) |
| Крутящий момент:<br>Серия Neptun Bugatti Pro12B<br>Neptun PROFI 12 B                              | 16 Н•м                             |
| Материал шестеренок<br>электропривода                                                             | сталь                              |

#### Технические характеристики шаровых крановв

|                                                       | Bugatti Pro                                                      | PROFI                                                       |
|-------------------------------------------------------|------------------------------------------------------------------|-------------------------------------------------------------|
| Материал корпуса                                      | латунь CW617N ко-<br>ваная, пескоструй-<br>ная, никелированная   | нержавеющая<br>сталь SS304                                  |
| Материал шара                                         | латунь CW617N ко-<br>ваная, полирован-<br>ная, хромированная     | нержавеющая<br>сталь SS304                                  |
| Материал штока                                        | латунь CW614N<br>(взрывобезопасное<br>исполнение)                | нержавеющая<br>сталь SS304                                  |
| Уплотнения шара                                       | 2 седла из PTFE,<br>2 кольца из NBR                              | 2 седла из<br>PTFE, 2 кольца<br>из NBR                      |
| Уплотнения штока                                      | 2 кольца из бутади-<br>ен-нитрильного кау-<br>чука/NBR           | 2 кольца<br>из FPM                                          |
| Давление                                              | 40 бар                                                           | 40 бар                                                      |
| Тип концевой<br>резьбы                                | трубная G1/2'' ~G1''                                             | трубная G1/2''<br>~G1 1/4''                                 |
| Диаметр условного<br>прохода, DN                      | <sup>1</sup> / <sub>2</sub> ", <sup>3</sup> / <sub>4</sub> ", 1" | <sup>1</sup> ⁄2", <sup>3</sup> ⁄4", 1", 1 <sup>1</sup> ⁄4 " |
| Класс по типу<br>проточной части<br>затворного органа | полнопроходный                                                   | полнопроход-<br>ный                                         |
| Минимальный ре-<br>сурс изделия                       | >100 000 циклов                                                  | >100 000 ци-<br>клов                                        |

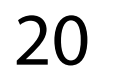

#### Установочные размеры:

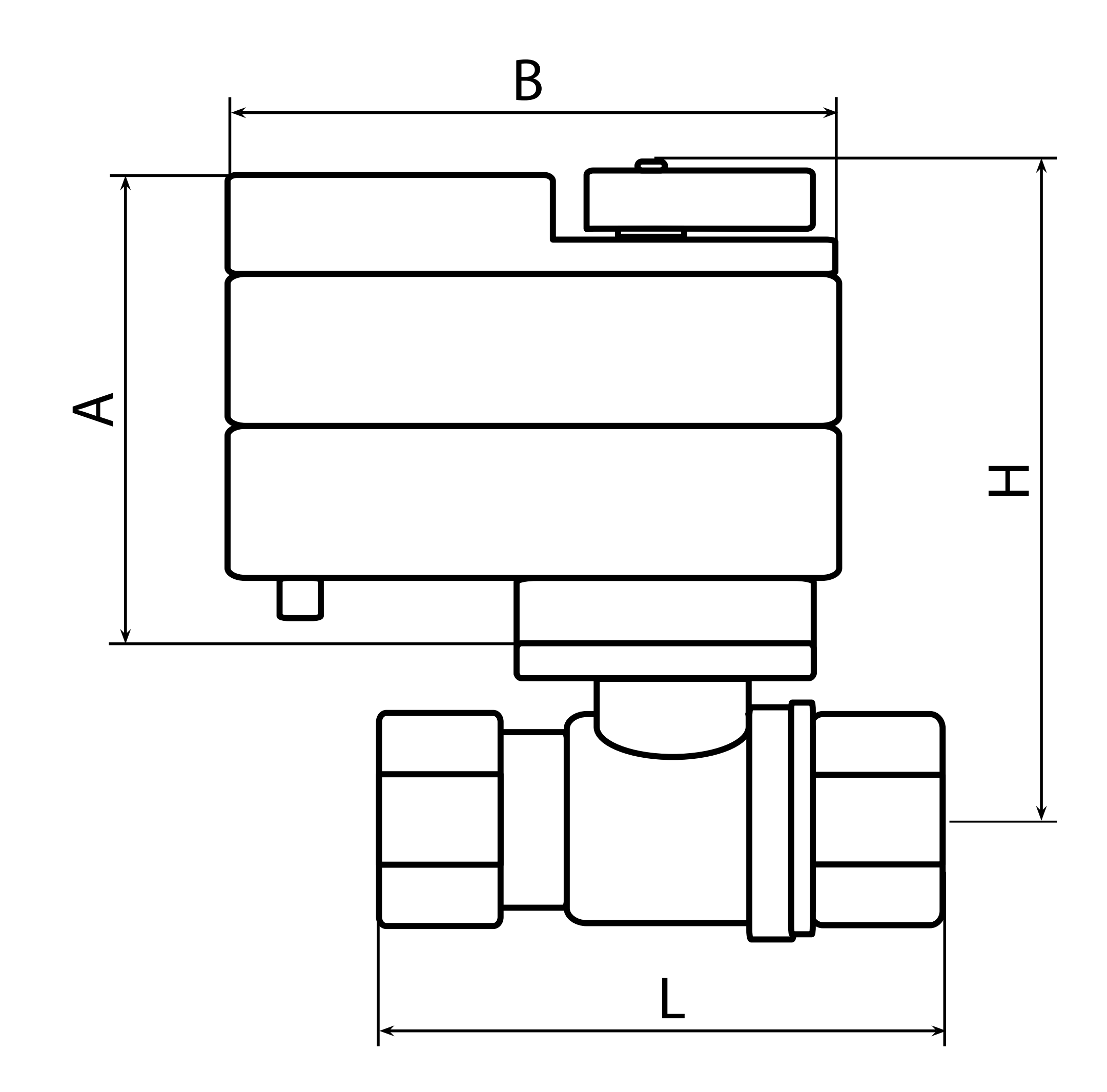

#### Рис. 3. Характерные размеры шаровых кранов

| Модель                   | Α, | Β,  | L, | Η,  | Шири-  | Mac-  |
|--------------------------|----|-----|----|-----|--------|-------|
|                          | MM | MM  | MM | MM  | на, мм | са, г |
| Neptun Bugatti Pro 12B ½ | 70 | 86  | 62 | 100 | 70     | 722   |
| Neptun Bugatti Pro 12B ¾ | 70 | 86  | 68 | 103 | 70     | 811   |
| Neptun PROFI 12B ½       | 75 | 105 | 67 | 105 | 65     | 900   |
| Neptun PROFI 12B ¾       | 75 | 105 | 67 | 108 | 65     | 1000  |

#### Датчики контроля протечки воды

## Технические характеристики проводных датчиков

#### контроля протечки воды

|                                         | SW005                         | SW007                      |
|-----------------------------------------|-------------------------------|----------------------------|
| Габаритные размеры                      | 52×45×14 мм                   | Ø 54 мм, высота<br>12,5 мм |
| Длина установочного<br>провода          | 2 м                           |                            |
| Тип выходного сигнала                   | Открытый коллектор, max 50 м/ |                            |
| Напряжение питания U <sub>пит.</sub>    | 12–24 B                       |                            |
| Температурный диапазон                  | +5 °C +40 °C                  |                            |
| Максимальное удаление<br>от контроллера | 100 м <sup>‡</sup>            |                            |
| Степень защиты                          | IP67                          |                            |
| Macca                                   | не более 50 г                 |                            |
| Срок службы                             | 6 лет                         |                            |

\* Наращивание возможно кабелем ТШЛП-4 или аналогичным.

| Цвета проводов      | Красный            | Желтый | Зеленый |
|---------------------|--------------------|--------|---------|
| Назначение проводов | +U <sub>пит.</sub> | IN     | GND     |

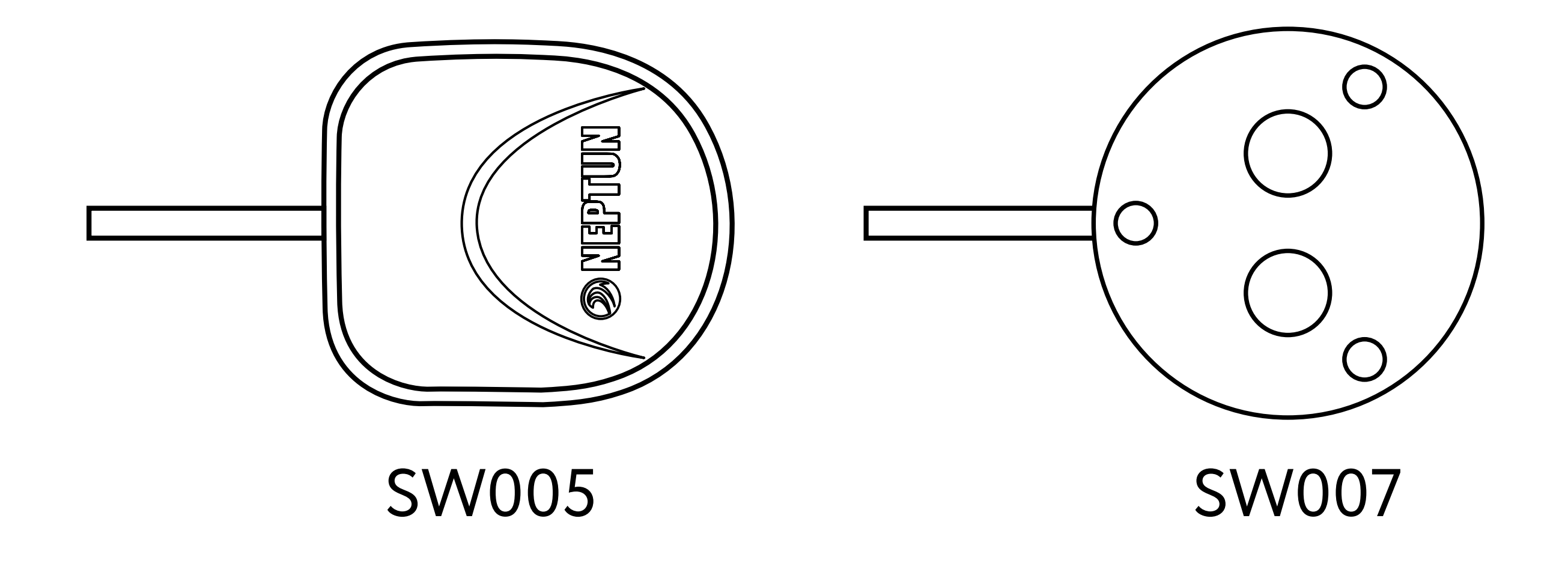

Изготовитель оставляет за собой право изменять цветовую гамму установочного провода.

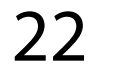

#### Технические характеристики радиодатчика Neptun Smart 868

| Напряжение питания                                                     | 3 B±10% (литиевый элемент<br>питания – батарея CR123A) |
|------------------------------------------------------------------------|--------------------------------------------------------|
| Потребляемая мощность, Вт:<br>в режиме ожидания<br>при передаче данных | не более 0,0000825 Вт<br>не более 0,495 Вт             |
| Частотный диапазон                                                     | 869,00 МГц                                             |
| Время срабатывания                                                     | не более 3,5 с                                         |
| Диапазон рабочих<br>температур                                         | +5+40 °C                                               |
| Степень защиты                                                         | IP67                                                   |
| Габаритные размеры                                                     | 60×55×23 мм                                            |
| Масса без элемента питания                                             | не более 40 г                                          |
| Дальность радиосвязи                                                   | не менее 25 м в прямой<br>видимости                    |
| Мощность излучаемого<br>радиосигнала                                   | не более 100 мВт (20 dBm)                              |

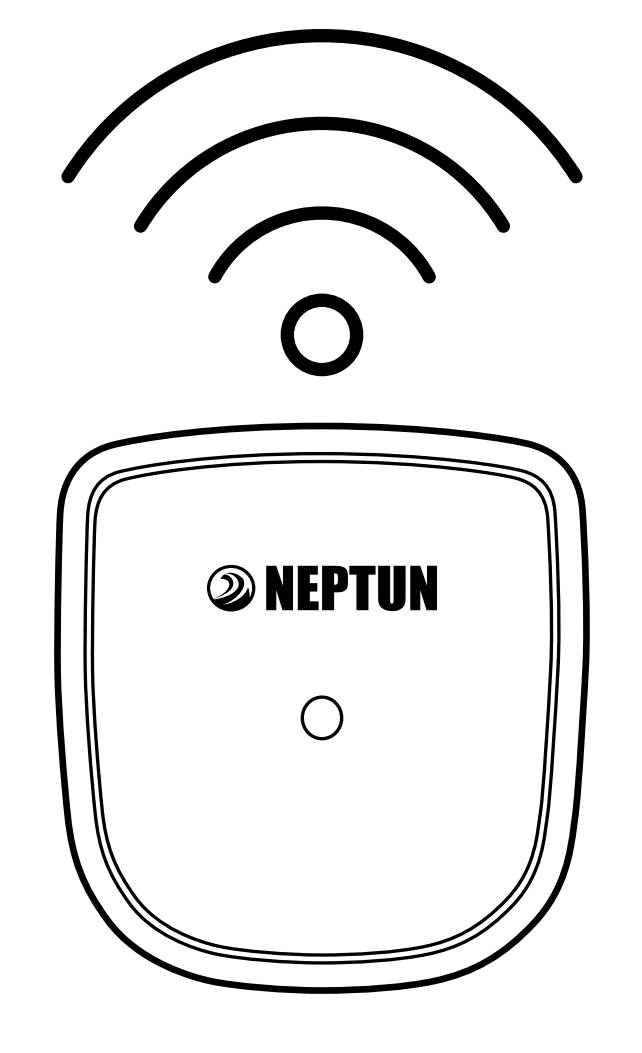

#### Внимание!

Перед применением радиодатчика убедитесь в отсутствии защитной пленки элемента питания внутри корпуса.

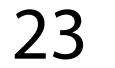